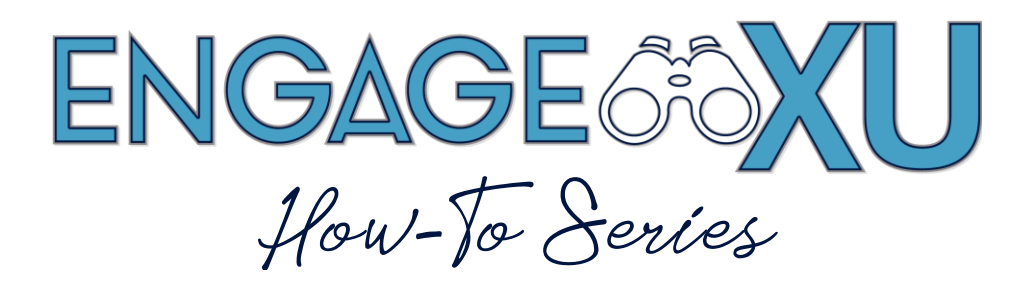

## **SETTING MEMBER JOIN OPTIONS**

1. Go to xavier.edu/engagexu and click on Sign In.

Click on the Xavier University Login button and use Xavier credentials to log in.

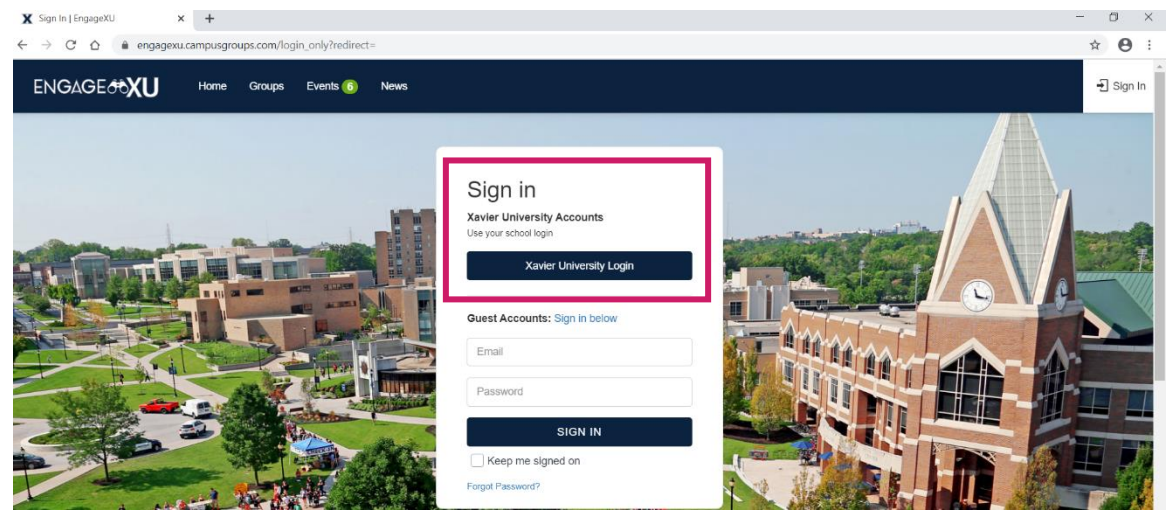

2. Click on **My Groups** on the menu on the left side of your screen. Select the student organization you would like to edit. Click **Settings** on the dashboard on the left side of the screen.

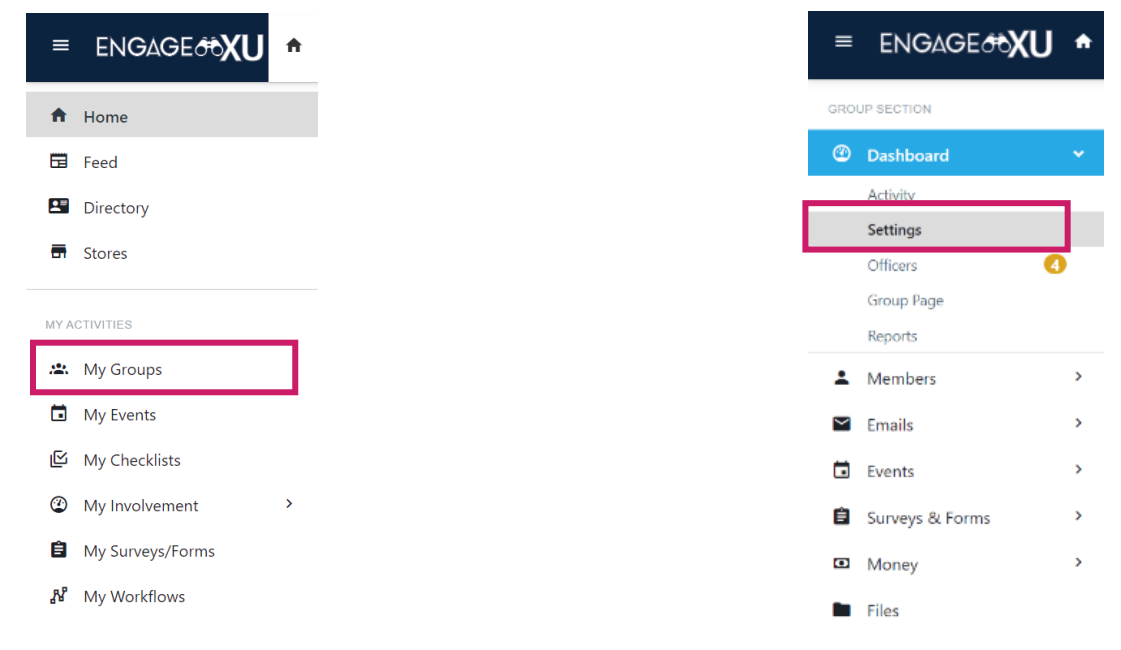

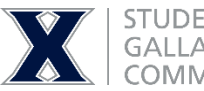

STUDENT INVOLVEMENT GALLAGHER STUDENT CENTER COMMUTER SERVICES **Close Membership** – Other students cannot join the group (such as an honors society, fraternity or sorority). Under the **Basic Information Tab**, scroll to **Close Membership**. Select **Yes** for closed membership or **No** to allow anyone who is interested to join the organization. Once you are done with settings, click the blue **Save** button, or any changes made will not register within the system.

| Constitution          | 1 Upload                                                                                                    |
|-----------------------|----------------------------------------------------------------------------------------------------|
| Publish               | • Yes No<br>Un-publishing a group will hide the group from the Groups page, will take the group's Website offline and will hide all events from the calendar. |
| Hide from groups list | <ul> <li>◯ Yes ● No</li> <li>Unlist the group from the Groups page.</li> </ul>                                                                                |
| Close membership      | Yes No<br>Prevent people from joining this group.                                                                                                    |
| Deactivate group page | ◯ Yes                                                                                                    |
|                       | Save                                                                                                    |

## Signup / Join Preferences

Under the **Access & Privacy Tab**, you can establish preferences about whether or not someone needs a secret word (password) to join your group – closing membership to invitation only. You can also adjust **Auto Validation** to determine if a student is automatically validated as a member of your group just by joining the group page or if

you want an officer to have to approve the member to join your page. We recommend that for student organizations, you coordinate as an officer team on choosing the right preferences and options for your group. Click the blue **Save** button when finished.

| Basic Information                                                                     | Address                                                               | Access & Privacy                                                                     | Membership                                                   | Payments                            | Social Networks                                      | More                      | Advanced (Admin Only)                                               |
|---------------------------------------------------------------------------------------|-----------------------------------------------------------------------|--------------------------------------------------------------------------------------|--------------------------------------------------------------|-------------------------------------|------------------------------------------------------|---------------------------|---------------------------------------------------------------------|
| Signup instructions                                                                   |                                                                       |                                                                                      |                                                              |                                     |                                                      |                           |                                                                     |
| Signup secret word                                                                    |                                                                       |                                                                                      |                                                              |                                     |                                                      |                           |                                                                     |
|                                                                                       | Entering a pa<br>into "Invitatio                                      | assword here will preven<br>on only sign-up".                                        | t people from signin                                         | g up if they don't                  | know that password. Th                               | iis is a way              | for you to turn "regular sign-up"                                   |
| * Auto validation                                                                     | Nobody                                                                | is auto-validated                                                                    |                                                              |                                     |                                                      |                           |                                                                     |
|                                                                                       | Set your men<br>them). But yo<br>members va                           | mber validation preference<br>ou can choose to have th<br>lidated automatically (not | ees. By default, new<br>em automatically va<br>recommended). | members are no<br>alidated when the | t validated when they jo<br>y join with a School/Col | in your gro<br>lege email | up (you have to manually valida<br>address, or choose to have all n |
| Auto validate users with the following account types                                  | Unde                                                                  | rgraduate<br>uate                                                                    |                                                              |                                     |                                                      |                           |                                                                     |
|                                                                                       | Staff                                                                 |                                                                                      |                                                              |                                     |                                                      |                           |                                                                     |
|                                                                                       | Pacu                                                                  | nt / Family                                                                          |                                                              |                                     |                                                      |                           |                                                                     |
|                                                                                       |                                                                       |                                                                                      |                                                              |                                     |                                                      |                           |                                                                     |
| Email restriction                                                                     | All email                                                             | S                                                                                    |                                                              |                                     |                                                      |                           |                                                                     |
| Email restriction                                                                     | "Same Unive                                                           | is<br>ersity Only" means all em                                                      | ails ending in xavie                                         | r.com.                              |                                                      |                           |                                                                     |
| Email restriction<br>Members cannot leave                                             | "Same Unive                                                           | s<br>ersity Only" means all em<br>No                                                 | ails ending in xavie                                         | r.com.                              |                                                      |                           |                                                                     |
| Email restriction<br>Members cannot leave<br>Parent group                             | - Select                                                              | is<br>ersity Only" means all em<br>No                                                | ails ending in xavie                                         | r.com.                              |                                                      |                           |                                                                     |
| Email restriction<br>Members cannot leave                                             | "Same Unive                                                           | is<br>ersity Only" means all em<br>No                                                | ails ending in xavie                                         | r.com.                              |                                                      |                           |                                                                     |
| Email restriction<br>Members cannot leave<br>Parent group<br>Parent group restriction | All email     "Same Unive     Yes     Select     Yes     Only allow p | s<br>ersity Only" means all em<br>No<br>No<br>eople who have joined th               | ails ending in xavie                                         | r.com.                              | re is NO parent group                                | for this gra              | oup)                                                                |